# インターネット接続設定 (Windows7用) MN7310モデム内蔵ルータ使用時 –

◎弊社からご提供しましたMN7310ルータとパソコンをLANケーブルで接続するだけで インターネットのご利用が可能となります。

「**Internet Explorer**」等のブラウザソフトを使ってインターネットご利用くだ さい。

※LANケーブルを接続してもインターネットに接続出来ない場合、以下の設定をご確認ください。

## ローカルエリア接続(LAN接続)の設定

1:画面左下の「スタート」ボタンをクリックし、「コントロールパネル」をクリックします。

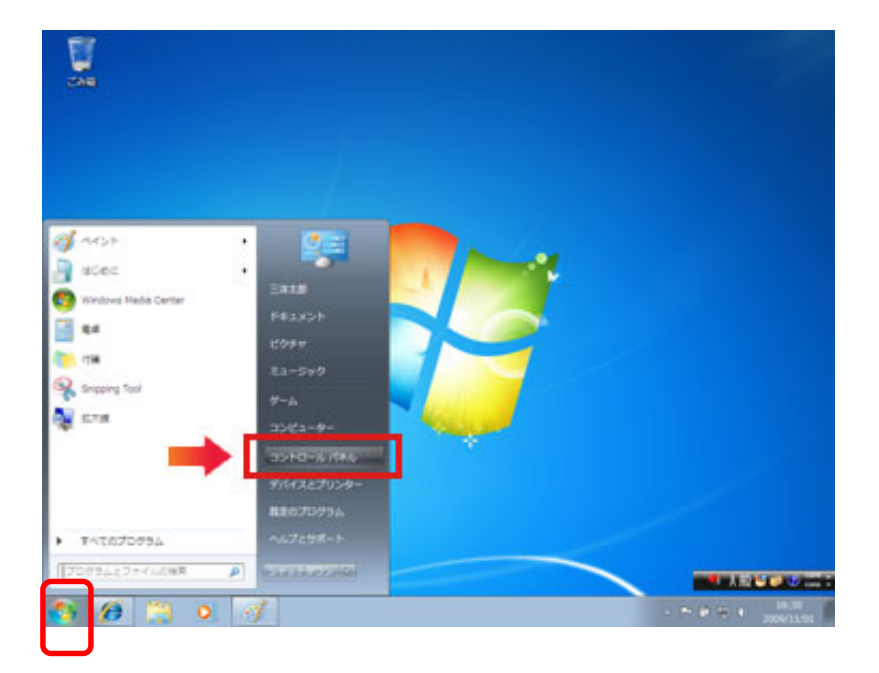

2. 「ネットワークとインターネット」内の【ネットワークの状態とタスクの表示】をクリック します。

表示方法が「カテゴリ」表示でなく、「アイコン」表示になっている場合は、【ネットワークと 共有センター】をクリックします。

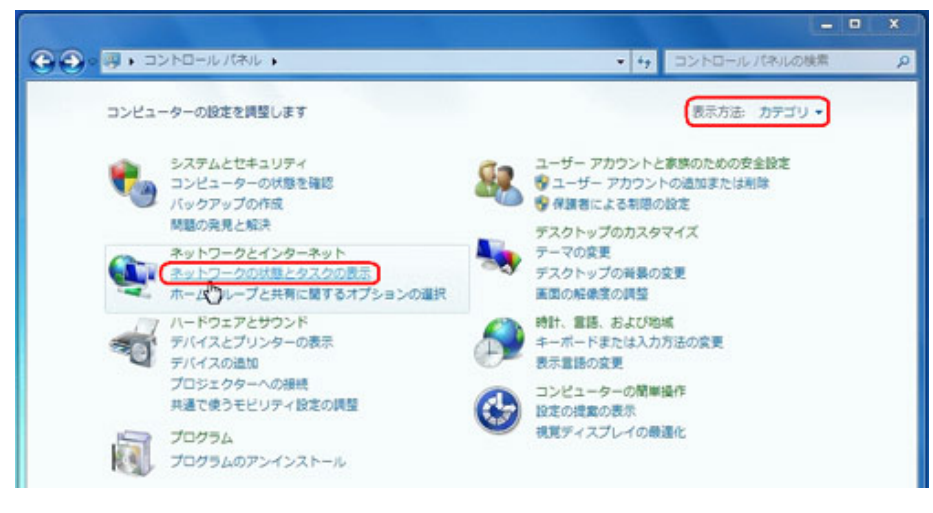

- 3. 上部右側の「インターネット」がカラー表示になっていれば、接続できています。
  - ◆「接続状態」の場合は、6ページの「インターネットオプションの設定」に進んで下さい。
  - ◆「未接続状態」の場合は、3ページの手順4に進んで下さい。

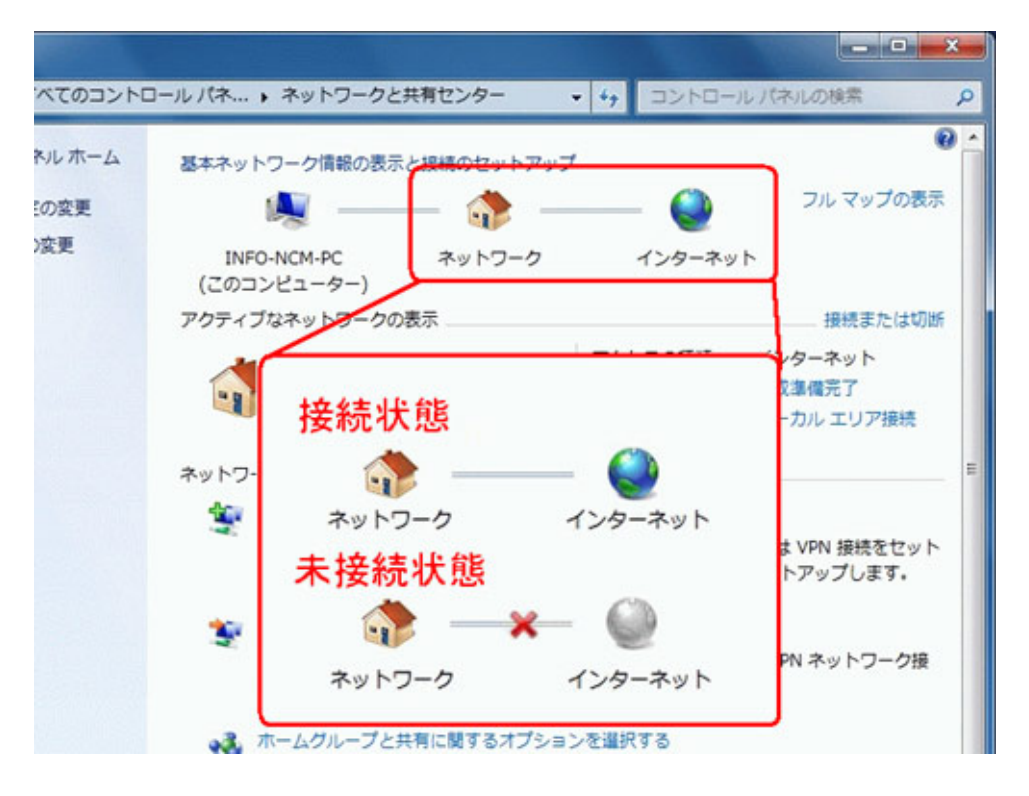

4. 画面左側「コントロールパネルホーム」内の【アダプターの設定の変更】をクリックします。

|                | ]ール バネ ▶ ネットワークと共有センター            |
|----------------|-----------------------------------|
| コントロール パネル ホーム | 基本ネットワーク情報の表示と接続のセットアッ            |
| 共有の詳細設定の変更     | INFO-NCM-PC ネットワーク<br>(このコンピューター) |
|                | マクティブなネットワークの表示                   |
|                | <b>ネットワーク</b><br>ホームネットワーク        |
|                | ネットワーク設定の変更                       |

5. 【ローカルエリア接続】を右クリックし、【プロパティ(R)】を選択します。 「ユーザアカウント制御」のウインドが表示された場合は、【続行(C)】を選択します。

| 整理 ▼ このネッ       | トワークデバイスを無効に                       | する この接続を診断する »             |
|-----------------|------------------------------------|----------------------------|
| ローカルエ<br>ネットワーク | リア接続                               | ワイヤレスネットワーク接続<br>無効        |
| X Marvell Yu    | 無効にする(B)<br><b>状態(U)</b><br>修復(P)  | Broadcom 802.11n Network A |
|                 | ブリッジ接続( <u>G</u> )                 |                            |
|                 | ショートカットの作成(S)<br>削除(D)<br>名前の変更(M) |                            |
|                 | プロパティ(R)                           |                            |

6.【インターネットプロトコル バージョン4 (TCP/IPv4)】を選択して、【プロパティ (R)】を クリックします。

|                                                                | OEOUDO FOIFE GIBADI                         | t Ethernet Controller                |
|----------------------------------------------------------------|---------------------------------------------|--------------------------------------|
| この接続は次の項目を使                                                    | 用します(0):                                    | 構成(C)                                |
| <ul> <li>✓ ● Microsoft ネット</li> <li>✓ ■ QoS パケット スケ</li> </ul> | ワーク用クライアント<br>rジューラ                         |                                      |
| ✓ I Microsoft ネット                                              | ワーク用ファイルとプリンク<br>コトコル バージョン 6 (T(           | ター共有<br>へp /īp.,ε)                   |
| □ -                                                            | トコル バージョン 4(TC                              | CP/IPv4)                             |
| <ul> <li>Link-Layer Top</li> <li>Link-Layer Top</li> </ul>     | ology Discovery Map<br>ology Discovery Resp | <del>per D'O Driv</del> er<br>ponder |
|                                                                | 書(服金/11)                                    | プロパティ(B)                             |
| インストール(N)                                                      | 月19年(0)                                     | 20/12/10/V                           |
| インストール(N)                                                      | 月112年(0)                                    | 2 U/ 12 10 V                         |

7. 【IP アドレスを自動的に取得する(O)】と【DNSサーバーのアドレスを自動的に取得する(B)】 を選択し、【OK】をクリックしてウインドを閉じます。

| ットリークにこの機能がサポートされて<br>ます。サポートされていない場合は、ネ<br>ください。 | いる場合は、IP 設定を目動的に取得することが<br>ネットワーク管理者に適切な IP 設定を問い合われ |
|---------------------------------------------------|------------------------------------------------------|
| ◎ IP アドレスを自動的に取得する(                               | (0)                                                  |
| <ul> <li>)次の IP アドレスを使う(S)・</li> </ul>            |                                                      |
| IP アドレス(I):                                       | 25 25 25 25 26                                       |
| サブネット マスク(U):                                     |                                                      |
| デフォルト ゲートウェイ(D):                                  |                                                      |
| ONS サーバーのアドレスを自動的                                 | 的(2取得する(B)                                           |
| ○ 法の DNG サーバーのアドレスを付                              | <del>使XD</del>                                       |
| 優先 DNS サーバー(P):                                   | 45 - 46 - 24                                         |
| 代替 DNS サーバー(A):                                   | - 42 - 14 - 14                                       |
| □終了時に設定を検証する(L)                                   | [ 詳細設定(V)                                            |

8.「ローカルエリア接続のプロパティ」画面の【OK】をクリックしてウインドを閉じます。

|                                                                                                    |                               |                     |               | 構成       | (C)  |
|----------------------------------------------------------------------------------------------------|-------------------------------|---------------------|---------------|----------|------|
| この接続は                                                                                                    | じ次の項目を使                       | き用します(0):           |               | 2.5      |      |
|                                                                                                    | Nicrosoft ネット                 | トワーク用クライフ<br>たパー・ ニ | アント           |          |      |
|                                                                                                    | 105 ハケット ス<br>Nicrosoft ネット   | クンユーフ<br>トワーク用ファイル  | レンプリンカー共      | 右        |      |
|                                                                                                    | シターネットブ                       | ロトコル バージ:           | ∃) 6 (TCP/IP  | v6)      |      |
| Image: A state of the state of the state | (ンターネットプ                      | ロトコル バージ            | ョン 4(TCP/IP   | /4)      |      |
|                                                                                                    | ink-Layer To<br>into Layar Ta | pology Discov       | ery Mapper I/ | O Driver |      |
| ⊻ <u> </u>                                                                                                    | Ink-Layer To                  | pology Discovi      | ery Responde  | <u> </u> |      |
| インス                                                                                                    | トール(N)                        | 削除                  | (U)           | プロパテ     | ₁(R) |
|                                                                                                    |                               |                     |               |          |      |

# ローカルエリア接続(LAN接続)の設定

9. 画面左下の【スタート】メニューから【コントロールパネル】を選択して、コントロール パネルを開きます。

【ネットワークとインターネット】を選択して、【インターネットオプション】をクリック します。

|                                                                                                    |                                                                                    | ×                                                                                                    |
|----------------------------------------------------------------------------------------------------|------------------------------------------------------------------------------------|----------------------------------------------------------------------------------------------------|
| <ul> <li>         ・コントロールパネル         ・コントロールパネル         ・         ・         ・</li></ul>                                                              | •                                                                                  | ◆ 4 コントロールパネルの検索 ク                                                                                                    |
| コンピューターの設定を調                                                                                                    | 盛します                                                                               | 表示方法 カデゴリ・                                                                                                    |
| システムとせキ<br>コンピューター<br>バックアップの<br>開設の発見と解<br>ネットワークと<br>マー・ワーク<br>オーム・レーフ<br>パードウェアと<br>デバイスとブリ<br>デバイスと近い<br>プロジェクター<br>共通で使うモビ<br>ジログラムのア           | ロリティ<br>の状態を確認<br>作成<br>決<br>インターネット<br>ンターのネット<br>ンターの表示<br>リ<br>つの接続<br>リティ設定の調整 | シーゲーアカウントと変現のための安全設定           シューゲーアカウントの追加または崩除           ショーゲーアカウントの追加または崩除           ジョーゲーアカウントの追加または崩除           ジョーゲーアカウントの追加または崩除           ジョーゲーアカウントの追加または崩除           ジョーゲーアカウントの追加または崩除           ジョーゲーアカウントの追加または崩除           ジョーゲーアウの変更           デスクトップの対象の変更           画面の結果変の異型           砂           アンビューターの簡単操作<br>設定の提案の表示<br>視覚ディスプレイの最強化 |
| コントロール パネル ホーム<br>システムとセキュリティ<br>ネットワークとインターネット<br>ハードウェアとサウンド<br>プログラム<br>ユーザー アカウントと家族の<br>ための安全設定<br>デスクトップのカスタマイズ<br>時計、言語、および地域<br>コンピューターの簡単操作 | *********************************                                                  | 共有センター<br>大趣とタスクの表示   ネットワークに<br>コンピューターとデバイスの表示   ネ<br>上共有に関するオプションの選択<br>にプション<br>ター プラウザーのアドオンの管理                                                                                                    |

#### 10.【接続】タブをクリックします。

「ダイヤルアップと仮想プライベートネットワークの設定:」で白枠の中を削除します。 他のプロバイダを使用している場合には、削除せず【ダイヤルしない(C)】にチェックをつけ て下さい。

「ローカルエリアネットワーク(LAN)の設定:」内の、【LANの設定(L)】をクリックします。

| 全般   セキュリティ   フライバシー   コンテン*   接続   クログラ<br>・・・・・・・・・・・・・・・・・・・・・・・・・・・・・・・・・・・・                                        | ム 詳細設定<br>セットアップ(U) |
|----------------------------------------------------------------------------------------------------|---------------------|
| ダイヤルアップと仮想プライベート ネットワークの設定                                                                                              | <b> </b>            |
|                                                                                                    | 追加( <u>D</u> )      |
|                                                                                                    | VPN の追加(P)          |
|                                                                                                    | 肖耶余( <u>R</u> )     |
| プロキシ サーバーを構成する必要がある場合は、                                                                                                 |                     |
| <ul> <li>● ダイヤルしない(C)</li> <li>● ホットワーク接続が存在しないときには、ダイヤルする(W)</li> <li>● 通常の接続でダイヤルする(Q)</li> <li>現在の既定値: なし</li> </ul> | 既定(試設定(E)           |
| ローカル エリア ネットワーク (LAN) の設定                                                                                               |                     |
| LAN の設定はダイヤルアップ接続には適用されません。ダイ<br>ヤルアップには上の設定を選択してください。                                                                  | LAN の設定( <u>L</u> ) |
|                                                                                                    |                     |

11. ローカルエリアネットワーク (LAN) の設定

全ての項目にチェックがついていないことを確認して下さい。

【OK】で「ローカルエリアネットワーク (LAN) の設定」を閉じます。

| 設定を確実に使用す               | テ動による設定争項を上書で              | きする場合がありま<br>幼にしてください。 | す。手動による          |
|-------------------------|----------------------------|------------------------|------------------|
| 一設定を自動的に                | <u>検出する(A)</u>             |                        |                  |
| 自動構成スクリブ                | トを使用する( <u>S</u> )         |                        |                  |
| ) FV2(B): [             |                            |                        |                  |
| ロキリサーバー                 |                            |                        |                  |
| ■LAN にプロキシ・<br>接続には適用され | サーバーを使用する(これらの<br>1ません)(X) | )設定はダイヤルア              | ップまたは VPN        |
| アドレス(E):                | ポート(工)                     | 80                     | 詳細設定( <u>C</u> ) |
|                         |                            |                        |                  |

#### 12. ホームページの設定

最初に表示されるページを設定します。(図は、YAHOOの例)

※パソコンの購入時は、パソコンの製造会社又はマイクロソフトのホームページになっていますので 上書きして下さい。

【全般】タブをクリックします。

「ホームページ」内の白枠に http://www.yahoo.co.jp/と入力して【OK】をクリックします。

| 1ンターネットのプロパティ                                                          |   |
|------------------------------------------------------------------------|---|
| 全般 - 2キュリティ ブライバシー コンテンツ 接続 プログラム 詳細設定                                 | 1 |
| 複数のホームページのタブを作成するには、それぞれのアドレスを行で分けて  れ、日、マージのタブを作成するには、それぞれのアドレスを行で分けて |   |
| http://www.yahoo.co.jp/                                                |   |
| 現在のページを使用し、「標準設定に」「主白を使用し」                                             |   |
| - 閲覧の履歴                                                                |   |
| <ul> <li>一時ファイル、履歴、Cookie、保存されたパスワード、および Web フォームの情報を削除します。</li> </ul> |   |
| 🔤 終了時に閲覧の履歴を削除する(W)                                                    |   |
|                                                                        |   |
| 検索の既定の動作を変更します。 設定(!)                                                  |   |
| タフ                                                                     |   |
| テリコン<br>色(Q) 言語(L) フォント(N) ユーザー補助(E)                                   |   |
| OK 適用( <u>A</u> )                                                      |   |

以上で設定は完了しました。

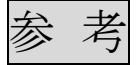

【注】弊社からお渡しするルータ内蔵モデム(MN-7310)は、インターネットに 接続するための設定が完了していますので、下記の設定をする必要は ありません。

この手順は、ルータ内蔵モデム(MN-7310)の設定を変更する場合やこの モデムが初期化された場合の再設定に必要となります。

### ルータ内蔵モデム(MN-7310)の設定

※ルータ内蔵モデム(MN-7310)とパソコンがLAN接続されている状態で、以下の手順を実施 して下さい。

1. ルータ内蔵モデムの設定画面の表示1

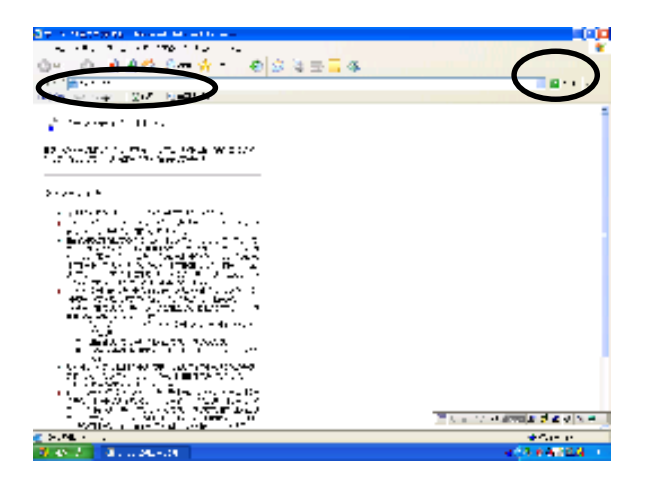

ブラウザ(InternetExplore 等)を開 いて、「アドレス」欄に 192.168.1.1 と入力して 「移動」をクリックします。

2. ルータ内蔵モデムの設定画面の表示2

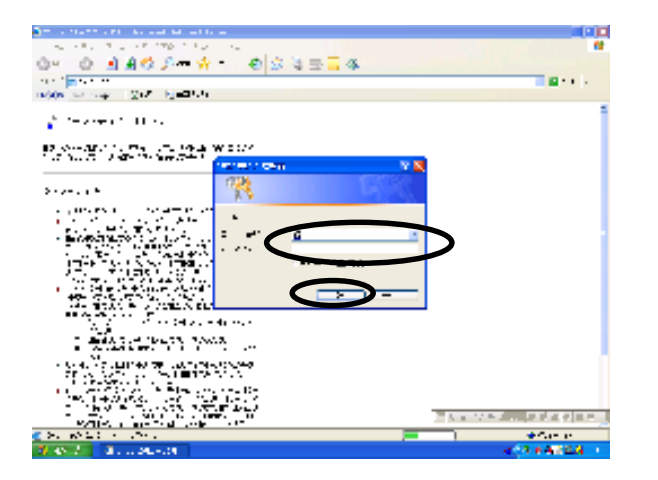

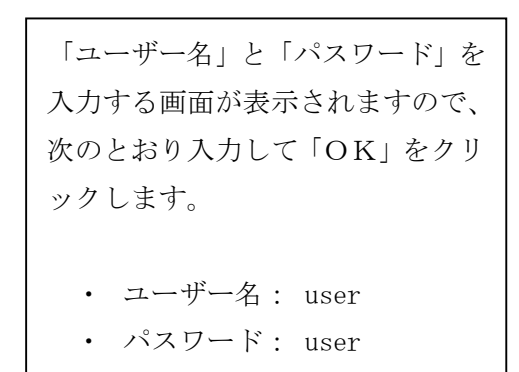

3. ルータ内蔵モデムの設定画面1

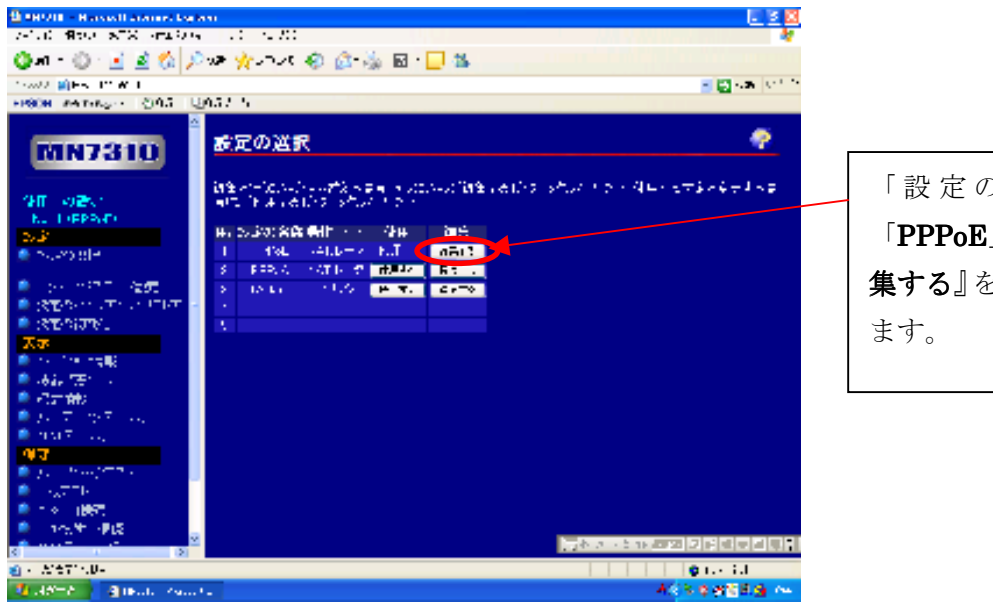

| 「設定の選択」              | で |
|----------------------|---|
| 「 <b>PPPoE</b> 」の欄で『 | 編 |
| <b>集する</b> 』をクリック    | l |
| ます。                  |   |

4. ルータ内蔵モデムの設定画面2

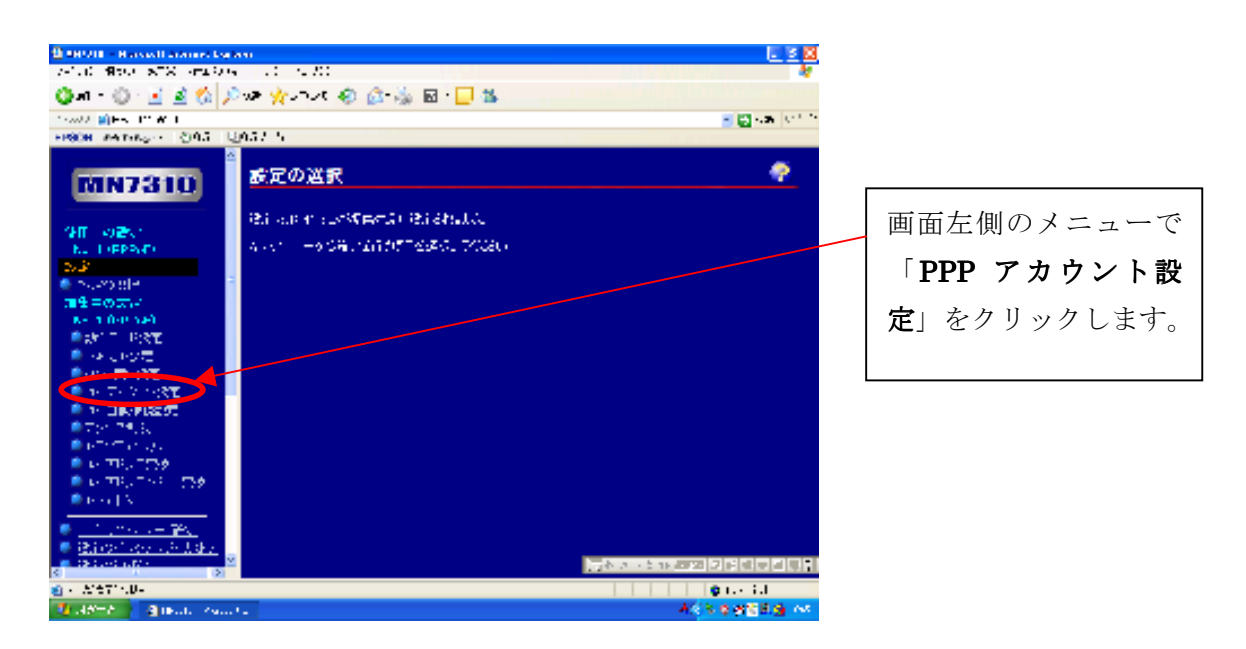

5. ルータ内蔵モデムの設定画面3

| STREET - Recent connector                                                                                                    | ani                                          | E 8 8                                |
|----------------------------------------------------------------------------------------------------|----------------------------------------------|--------------------------------------|
| VALUE RECENTION AND A                                                                                                    | e 1.0 e.20                                   | 4                                    |
| Qui - 🔘 🛃 🔬 💋                                                                                                    | NA 🔆 UTVE 🐵 🚳 🗟 🖓 🖬 🛄 🚳                      |                                      |
| 1 was a second with the second second |                                              | - 🛃 - 🗛 - Sector                     |
| HIGH PATHON (2015 1)                                                                                                    | 0.37 5                                       |                                      |
| MN7310                                                                                                    | PPP アカウント設定                                  |                                      |
| OFF ROPATION                                                                                                    | 16 (22, 40 €). <mark>11 - 2 (1 ).</mark><br> |                                      |
| 204F                                                                                                    |                                              |                                      |
| 789 = 0 774                                                                                                    | 2010 100 100 100 100 100 100 100 100 100     |                                      |
| 8-3.0-0.540                                                                                                    |                                              |                                      |
| ■2617 1037E                                                                                                    |                                              |                                      |
| ● 44.010元                                                                                                    | REAL CONTRACTOR AND A STREET                 |                                      |
| TS: M CRE                                                                                                    | TO A DEPOSITE CONTRACTOR OF THE SECOND       | and the state                        |
| THE REPORT                                                                                                    |                                              |                                      |
|                                                                                                    |                                              |                                      |
| <ul> <li>A state of the state</li> </ul>                                                                                                    |                                              |                                      |
| • • • • • • • • • • • • • • • • • • •                                                                                                    |                                              |                                      |
| 👘 o marte 🖽 🖉                                                                                                    |                                              |                                      |
| Received N                                                                                                    |                                              |                                      |
| 2 1. 1993 - 349                                                                                                    |                                              |                                      |
| Bitchickov, 64, 447                                                                                                    |                                              |                                      |
| Contraction (Contraction of Contraction (Contraction of Contraction of Contractio |                                              | [] 종종 영 환경 2012 2014 중 1 - 1 - 1 - 1 |
| <ul> <li>Aretriku-</li> </ul>                                                                                                    |                                              | Contraction (Contraction)            |
| 1 35-6 B (Bull, Asia)                                                                                                    | 1                                            | A\$5.00088.0 (***                    |
|                                                                                                    |                                              |                                      |
|                                                                                                    |                                              |                                      |
|                                                                                                    |                                              |                                      |

「PPP アカウント設定」の項目には登録完了のお知らせを参照して設定して下さい。
\*必ず半角(日本語入力システムがOFFの状態)で入力してください。
≪設定項目の説明≫
PPP プロトコル認証・・・ 『相手にあわせる』を選択して下さい
ユーザ ID・・・ 登録完了のお知らせの「ユーザー名」を入力して下さい
パスワード・・・登録完了のお知らせの「パスワード」を入力して下さい
パスワードの確認入力・・・登録完了のお知らせの「パスワード」を入力して下さい
PPPoE サービス名・・・空白のまま
PPPoE 接続サーバ名・・・空白のまま
各項目への設定が完了しましたら『設定』ボタンをクリックして下さい。

以上でルータ内蔵モデムの設定が完了しました。